# Auto Gradation Adjustment on the Canon ImageRUNNER Advance

This function is a great first step to fixing color quality issues when copying/printing by recalibrating the density of the toner laid onto the paper.

## What is Auto Gradation Adjustment?

This is a function that helps to automatically adjust toner density (darkness) on the paper when printing/copying. This will help with the color accuracy and image quality. One reason a color calibration may need to take place is doing a print/copy job on heavy paper/media. (Different thickness or different paper may soak in toner differently.) The machine has options to adjust for multiple thicknesses.

## Performing an Auto Gradation Adjustment:

1. From the Main Menu, select the "Settings/Reg." shortcut, and click the "auto gradation adjustment."

• If you do not see this shortcut on the main menu, go to: Settings/Registration button → select "Adjustment/Maintenance" → Select "Adjust Image Quality" → Select "Auto Adjust Gradation."

2. Choose the thickness of paper to adjust for: Plain, Heavy 1/Heavy 2, Heavy 3/Heavy

| Select the paper typ | on><br>e to correct, then sele | ect the correction type. |  |
|----------------------|--------------------------------|--------------------------|--|
| Plain                | Heavy 1/                       | Heavy 3/                 |  |
| -                    | neavy 2                        | neavy 4                  |  |
| Full Ad              | just                           | Quick Adjust             |  |
| Full Ad              | just 🗼                         | Quick Adjust             |  |

3. Choose to "Full Adjust" or "Quick Adjust."

### • Full Adjust:

I. Best to use when color or image quality needs to be adjusted.

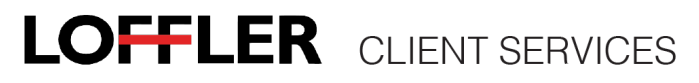

#### • Quick Adjust:

- I. Nice option for a short adjustment. Use when:
  - a. Machine receives frequent calibrations as routine maintenance.
  - b. Color specific job coming up.
  - c. Machine calibration before Fiery/Controller calibration.
- 4. Follow steps from machine to complete the adjustment.

• **Full Adjust:** Full adjustment performs precise calibration by outputting and scanning test prints. The machine will print out 4 test pages, and have the end user scan them in to adjust.

I. Click the "Start Printing" button on screen, grab page once it prints out.

II. Place printed test page on glass, then click the "Start Scanning" button on screen.

III. Repeat until machine says "Full Adjust... Correcting..." The adjustment may take a few minutes.

IV. Exit out of adjustment screen once completed.

| Settings/Registration                                 | Settings/Registration                                                                        |
|-------------------------------------------------------|----------------------------------------------------------------------------------------------|
| <full adjust=""><br/>Print the test page 3.</full>    | <full adjust=""><br/>Scan the printed test page 1.</full>                                    |
| Start<br>Printing                                     | Test Page Start<br>Scanning                                                                  |
| (Remove the scanned test page from the platen glass.) | (Place test page face down on the platen glass. Make sure the black bar is at the left end.) |
| × Cancel                                              | × Cancel                                                                                     |
| 10 System Management Mode                             | D System Management Mode                                                                     |

• **Quick Adjust:** Quick Adjustment quickly and simply adjusts the gradation, density, and color by performing calibration without outputting test prints.

- I. The machine will say "Quick Adjust... Correcting..."
- II. The adjustment may take a few minutes to complete.
- III. Exit out of adjustment screen once completed.

If gradient, density or color is still not printing correctly after a full-adjustment, please place a service call for a technician to look at the machine.